# **Manual Monitriip - ANTT**

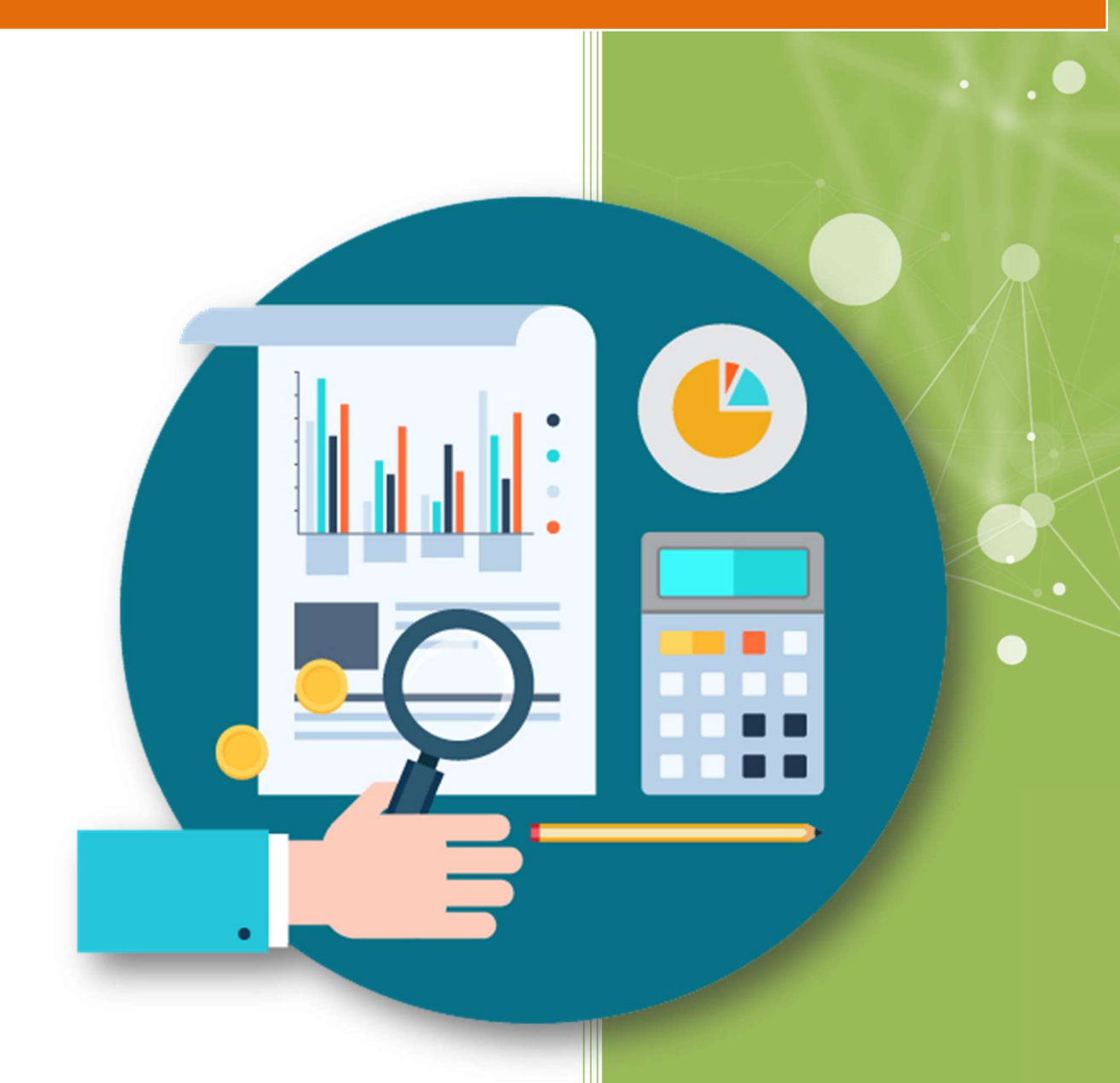

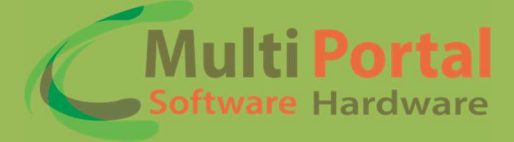

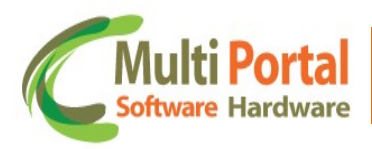

# Sumário

| Apresentação             | 2  |
|--------------------------|----|
| Home                     | 2  |
| Definição do Idioma      | 3  |
| Introdução               | 4  |
| Passo a Passo            | 5  |
| Menu Fornecedor          | 6  |
| Empresas de Transporte   | 9  |
| Dispositivo Configuração | 13 |
| Contatos Multi Portal    | 14 |

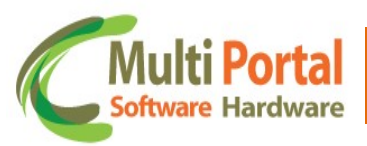

## Apresentação

Prezado usuário, agradecemos a escolha de um produto da Multi Portal.

A Multi Portal é focada no desenvolvimento de hardware e software com alta tecnologia para seguimento de rastreamento.

O Manual de usuário é o guia que vai lhe permitir o uso de forma correta, fornecendo as condições necessárias para o melhor desempenho. Leia o manual atentamente e siga corretamente as instruções de uso do produto e mantenha-o ao seu alcance para eventuais dúvidas.

Para maiores esclarecimentos que não constam neste manual, entre em contato com nosso SAC através do telefone **(11) 4055-1410**, onde profissionais aptos estão à sua disposição.

## Home

Prezado usuário, através do e-mail você receberá um link da Multi Portal para acesso ao software, nesse e-mail consta a senha padrão que deve ser alterada após o primeiro acesso.

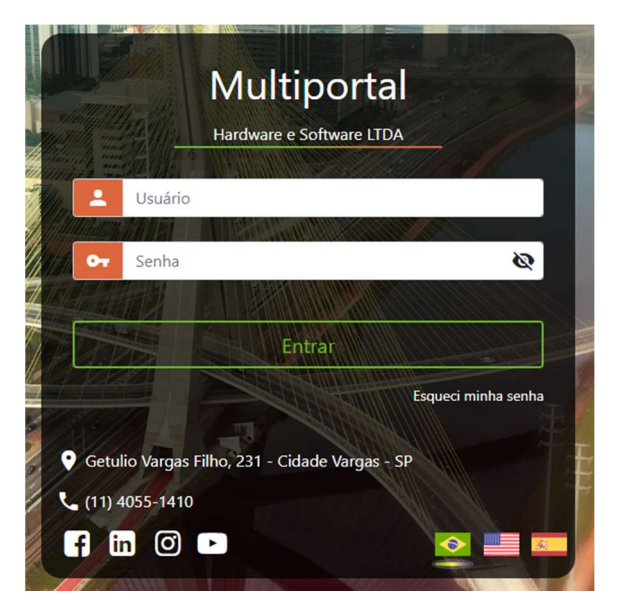

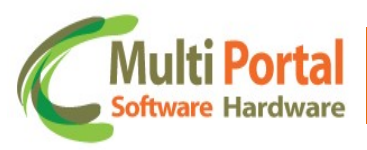

## Definição do Idioma

O software da Multi Portal é disponibilizado em três idiomas:

- ✓ Português (Brasil)
- ✓ English (United States)
- ✓ Español

Para selecionar o idioma basta clicar sobre seta ao lado do campo Língua e

selecionar a língua desejada conforme ilustra a imagem abaixo:

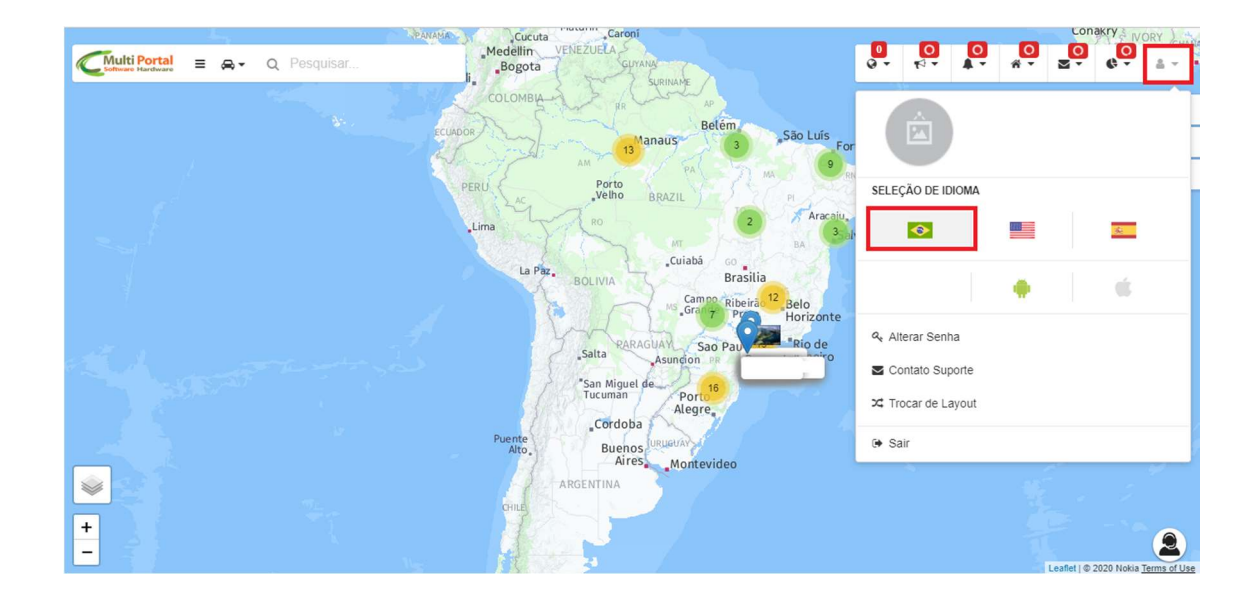

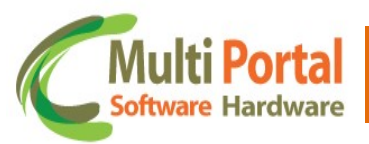

#### Introdução

A resolução <u>nº 4.499</u> disciplinou o *Sistema de Monitoramento do Transporte Rodoviário Interestadual e Internacional Coletivo de Passageiros –* **Monitriip** estabelecendo certos indicadores de desempenho a serem monitorados pelas transportadoras com a finalidade de assegurar a adequada prestação de serviços por parte das empresas.

Lembramos que cada organização é responsável pela aquisição, implantação, coleta, armazenamento e envio dos dados para a **ANTT**.

#### Informações Importantes!

- ANTT, Multi Portal somente atende a rastreadores RST (solução embarcada).
- Acesso ao portal Monitriip: <u>https://appweb1.antt.gov.br/monitriipPortal/default.aspx</u>
- Manual do Usuário Monitriip ANTT:

https://appweb1.antt.gov.br/monitriipPortal/Site/Informacao/downloads.aspx

 Solicitação de Token Produção e End. Point. Enviar e-mail para: monitriip.suporte@antt.gov.br

• Suporte ANTT:

sistemas.suporte@antt.gov.br

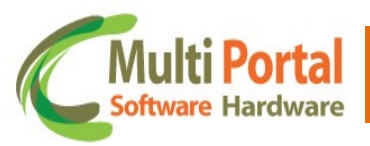

#### Passo a Passo

Faz-se necessário a leitura do Manual da ANTT indicado para entendimento de todos os cadastros necessários para a Resolução 4.999.

Para clientes Multi Portal, ele deverá realizar o cadastro na ANTT, seguir passo a passo das páginas 9 a 18 do Manual Usuário ANTT.

Para cadastro junto a ANTT como Fornecedor, segue informações para preenchimento da ABA **Aplicação**:

Nome: o que desejar especificar

Linguagem: JAVA (Obrigatório)

Detalhes da Aplicação: Sistema de Monitoramento

Versão: 1.0

Detalhes da Versão: Sistema de Monitoramento

Para Empresas de Transporte o cadastro junto a ANTT, se faz obrigatório. Seguir instruções das páginas 22 a 28.

#### • Manual do Usuário Monitriip - ANTT:

https://appweb1.antt.gov.br/monitriipPortal/Site/Informacao/downloads.aspx

Obs.: Dúvidas sobre portal ANTT. Segue canal de suporte ANTT

E-mail: sistemas.suporte@antt.gov.br

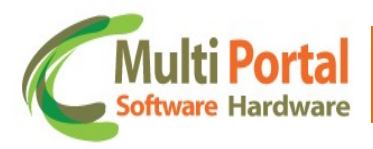

#### **Menu Fornecedor**

Nesse menu será cadastrado a ligação da ANTT com o sistema da Multiportal, nele será inserido o token de homologação e produção liberados pela ANTT, é através desses *endpoints* que enviaremos os dados.

Para cadastrar o fornecedor, vá no menu Monitriip – ANTT > Fornecedor:

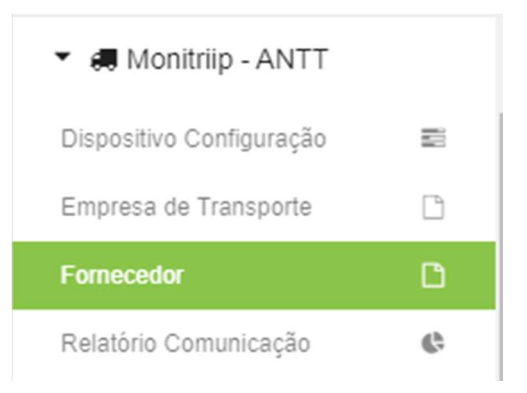

#### Clique no botão Novo:

| Empresa de Transporte |            | 🗣 Novo | 🔎 Pesquisar 🛛 🝼 Limpar |         |
|-----------------------|------------|--------|------------------------|---------|
| Ações                 | Fornecedor |        | 仑                      | Empresa |
|                       | Fornecedor |        |                        | Empresa |

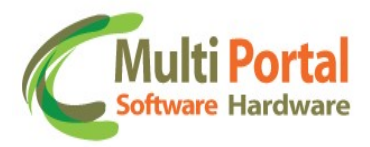

Nessa tela será cadastrado as informações para ligar os dados que estão na ANTT, com os dados do sistema da Multiportal.

| Fornecedor         |                                      |       | 💾 Salvar | 👆 Voltar |
|--------------------|--------------------------------------|-------|----------|----------|
|                    | * Campos obrigatórios                |       |          |          |
| Nome Aplicação:    | Teste Multiportal                    |       |          |          |
| Tipo da Aplicação: | Rastreamento do Transporte           | ~     |          |          |
| Token Produção:    |                                      |       |          |          |
| Token Homologação: | 1sda894s1da64sd8a4d8as4d89a4s89d4a8s |       |          |          |
| Empresa:           | MULTIPORTAL.                         | sta 🕄 |          |          |

Os campos deverão ser preenchidos com os dados criados no portal da ANTT.

Nome da Aplicação: Nome da aplicação criada no portal ANTT.

Tipo da Aplicação: Selecione Rastreamento de Transporte.

Empresa: Nome da empresa que fez o cadastro na ANTT.

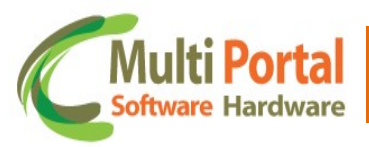

Cadastro de fornecedor realizado com sucesso para o ambiente de Homologação.

Clique em **Pesquisar** na tela de **Fornecedor.** 

| Fornecedor |                                   |                               | 👇 Novo            | 🞸 Limpar 🛛 📴 HTML 🛛 🔹 Excel         | PDF                    |
|------------|-----------------------------------|-------------------------------|-------------------|-------------------------------------|------------------------|
| Ações      | Nome                              | Тіро                          | Token<br>Produção | Token                               | Data Bateria<br>Testes |
| 🕒 × 🍫      | TESTEMP<br>erar bateria de testes | Rastreamento do<br>Transporte | Não               | 8d38bbb9-1e67-47ff-8064-f7f16099998 | 16/03/2022<br>11:42:46 |

Agora será necessário gerar uma **BATERIA DE TESTES** para o ambiente de Homologação a fim de liberar o cadastro de Fornecedor para ambiente de Produção.

Clique em Gerar bateria de testes. (O ícone não existirá mais depois do clique, pois é para ser executada a ação uma única vez).

Para validar se o seu cadastro foi liberado, pesquise no link: (*Liberação por conta da ANTT deve-se aguardar pelo menos 06 a 24 horas, antes de entrar em contato com a ANTT para verificação de qualquer problema*).

• Link de Consulta de Fornecedores ANTT – Monitriip:

https://appweb1.antt.gov.br/monitriipPortal/site/informacao/ListaFornecedores.a spx

Após validar o nome na lista de fornecedores, poderá informar as Empresas de Transporte para realizar o Vínculo de Fornecedor de Software no Portal ANTT – Monitriip.

Após o primeiro vínculo será possível solicitar a ANTT o Token de Produção e End-Point para conclusão do cadastro ANTT e Multiportal.

• Solicite o Token de Produção e End-Point através do e-mail:

monitriip.suporte@antt.gov.br

Ao receber o e-mail com o token de produção e o End-point, atualize o cadastro no menu **Monitriip – ANTT > Fornecedor,** pesquise o fornecedor criado, cliente em **"Editar Registro"** e marque o campo **"Token produção"**, quando for marcado será liberado o campo para inserir o **End-point (produção).** 

Assim que inserido, clique no botão "**Atualizar**", feito isso já funcionará o serviço da ANTT com o sistema de rastreamento da Multiportal.

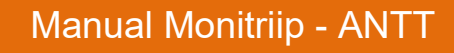

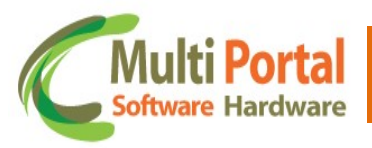

#### **Empresas de Transporte**

Antes de fazermos o cadastro no menu **Monitriip – ANTT > Empresas de Transporte,** é preciso criar um grupo de veículos, esse grupo vai ser usado para ser inseridos os carros que vão ser autorizados a enviar dados para a ANTT, cada empresa deve ser criado um grupo de veículos.

#### Atenção!

O formato de cadastro da Placa do Veículo é obrigatório no formato:

Ex.: AGF7789

Fora desse formato o sistema da ANTT não irá aceitar a placa.

Para cadastrar o grupo de veículos, vá no menu "Cadastros Gerais > Grupo de veículos":

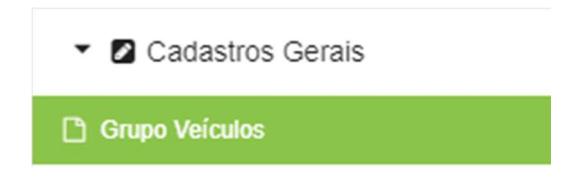

Clique em **Novo** para criar um grupo:

| Grupo Veículos |      | 📮 Novo | Pesquisar | of Limpar | 👇 Carregar arquivo | - |
|----------------|------|--------|-----------|-----------|--------------------|---|
| Ações          | Nome |        |           |           | Descrição          |   |
|                | Nome |        |           |           | Descrição          |   |

Insira nome do grupo e a descrição dele, depois clique em Salvar:

| Grupo Veiculo | 5                     |                 | 🗎 Salvar 🛛 👆 Voltar        |   |
|---------------|-----------------------|-----------------|----------------------------|---|
|               | * Campos obrigatórios |                 |                            | × |
|               | Nome: *<br>TesteMP    |                 | Descrição: *<br>Teste ANTT |   |
|               | Grupo Privado:        | ônibus (Linha): |                            |   |

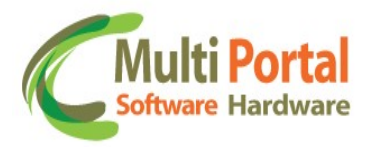

Depois de criado o Grupo, pesquise ele no menu no menu "**Cadastros Gerais > Grupo de veículos**", e clique no ícone de carro vermelho,

| Grupo Veículos |         | 👇 Novo     | 🝼 Limpar | 👇 Carregar arquivo | Excel | PDF   | 📴 HTML |
|----------------|---------|------------|----------|--------------------|-------|-------|--------|
| Açğes          | Nome    |            |          |                    | Desc  | rição |        |
| ×<br>* 🛱 î     | TESTEMP | TESTE ANTT |          |                    |       |       |        |

Na tela seguinte será pesquisado o veículo, e depois de selecionado o veículo clique em adicionar.

| culos - Grupo: TESTEMP            | 🏷 Voltar 📓 Atualizar                              |
|-----------------------------------|---------------------------------------------------|
| * Campos obrigatórios             | ×                                                 |
| Dados Gerais Proprietário/Empresa | Proprietário/Empresa Automático Upload de arquivo |
| Pesquisar veículo PLACATESTE      | Adicionar Veiculo Adicionar Todos                 |
|                                   |                                                   |
| Remover Todos                     | Veículos Adicionados                              |
| Ações                             | Veículos                                          |
| •                                 | PLACATESTE                                        |

Após criar o grupo de veículos, vá no menu **Monitriip – ANTT > Empresas de Transporte:** 

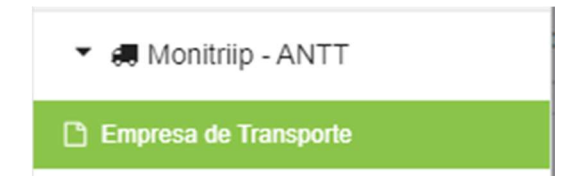

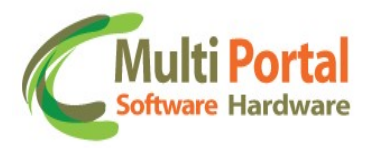

Para criar um cadastro de empresa de transporte clique em **Novo**:

| Empresa de | e Transporte | 🗣 Novo | 🔎 Pesquisar 🛛 🞸 Limpar |
|------------|--------------|--------|------------------------|
| Ações      | Fornecedor   | 仑      | Empresa                |
|            | Fornecedor   |        | Empresa                |

No campo Fornecedor, clique em pesquisar e selecione o Fornecedor cadastrado.

No campo Empresa, deverá selecionar a Empresa de Transporte (Proprietário) que irá enviar os dados a ANTT:

| Empresa o   | le Transporte         |           | 🗎 Salvar | 👆 Voltar |
|-------------|-----------------------|-----------|----------|----------|
|             | * Campos obrigatórios |           |          |          |
|             |                       |           |          |          |
| Fornecedor: | TESTEMP               | 5 S       |          |          |
| Empresa:    | MULTI PORTAL          | <b>**</b> |          |          |

Após salvar, clique em voltar e pesquise pela empresa de transporte cadastrada.

Clique no carro vermelho para realizar a associação do Grupo de Veículos:

| Empresa de Trans | sporte     | 📮 No         | vo 🛷 L | Limpar | 🖯 HTML | Excel  | PDF |
|------------------|------------|--------------|--------|--------|--------|--------|-----|
| Ações            | Fornecedor |              |        |        | E      | mpresa |     |
| 6 • ×            | TESTEMP    | MULTI PORTAL |        |        |        |        |     |

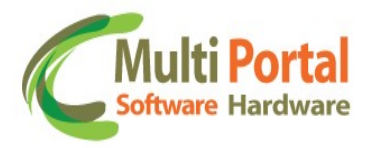

Pesquise pelo Grupo de veículos cadastrado anteriormente, selecione grupo, e clique no botão para passar o grupo de **Grupos para Meus grupos:** 

| Pesquisar: |             |   |
|------------|-------------|---|
| TESTE MONI |             |   |
| 94         |             |   |
| Grupos     |             |   |
|            | Meus grupos |   |
|            |             |   |
|            |             |   |
|            |             |   |
|            |             |   |
|            |             |   |
|            |             |   |
|            |             |   |
|            |             |   |
|            | •           |   |
| -          |             | ÷ |

Feito isso o grupo já estará vinculado e pronto para enviar os dados dos veículos para a ANTT.

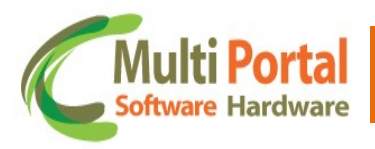

### Dispositivo Configuração

O menu dispositivo configuração, vai mostrar o vínculo da placa, dispositivo e o IMEI do celular que está enviando as informações pelo APP Monitriip – Fretado, para acessar entre no menu **Monitriip – ANTT > Dispositivo Configuração:** 

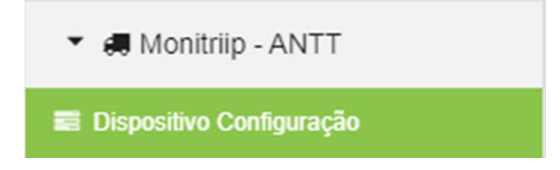

Nele pesquise por Veículo ou Grupo Veículos, e selecione a empresa que está cadastrado no menu **Monitriip – ANTT > Empresas de Transporte,** criado anteriormente:

| elculo.               | Grupo Veículos:        |
|-----------------------|------------------------|
|                       | A TESTEMP - TESTE ANTT |
| mpresa de Transporte: |                        |
| MULTI PORTAL          | ~                      |

Vai ser feito a pesquisa e aparecerá a placa do veículo que foi feito o login e o IMEI do dispositivo:

| Dispositivo Configuração |       |             | 🍅 Limpar 🛛 🔊 Parâmetros |
|--------------------------|-------|-------------|-------------------------|
| Ações                    | Placa | Dispositivo | Imei                    |
|                          | EMF   | 1404        | 86573302                |
|                          | TRIIP | 8046        | 86732203026!            |

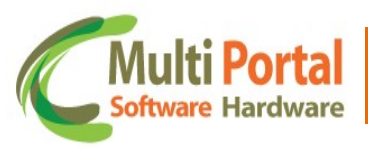

## Relatório Comunicação

Nesse relatório é possível retirar algumas informações quando a identificação do motorista é feita por Ibutton ou teclado, como: Total Tempo Localização, Total Jornada Trabalho, Total Paradas e Total Início/Fim Regular.

| Chulter Proteine = D + Q Pesquisar |         |                            |                           |               |                  |  |  |  |  |
|------------------------------------|---------|----------------------------|---------------------------|---------------|------------------|--|--|--|--|
| Relatório Comur                    | nicação |                            | 🖄 Limpar                  |               |                  |  |  |  |  |
| Data                               | Placa   | Total Tempo<br>Localização | Total Jornada<br>Trabalho | Total Paradas | Total Inicio/Fim |  |  |  |  |
|                                    |         |                            |                           |               |                  |  |  |  |  |
|                                    |         |                            |                           |               |                  |  |  |  |  |
|                                    |         |                            |                           |               |                  |  |  |  |  |
|                                    |         |                            |                           |               |                  |  |  |  |  |
|                                    |         |                            |                           |               |                  |  |  |  |  |
|                                    |         |                            |                           |               |                  |  |  |  |  |
|                                    |         |                            |                           |               |                  |  |  |  |  |
|                                    |         |                            |                           |               |                  |  |  |  |  |
|                                    |         |                            |                           |               |                  |  |  |  |  |

- Total Tempo Localização: é baseado no evento de posição que é o mais comum.
- Total Jornada Trabalho:- Esse totalizador serve para mostrar o tempo total de jornada de trabalho do motorista, sendo necessário que haja o evento "Identificação Reconhecida" no histórico de posições do rastreador do dia em questão.
- **Total Paradas:** Esse totalizador necessita do Evento (Motivo Parada), para contabilizar o tempo total parado.
- Total Início/Fim Regular: Esse totalizador precisa de 2 eventos: Evento (Viagem ANTT) e Evento (Registro Viagem ANTT), para fazer a contagem do início e o fim da jornada.

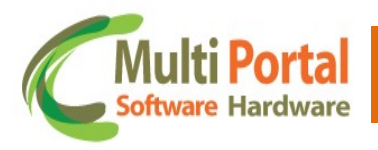

### **Contatos Multi Portal**

Caso haja alguma dúvida referente às informações passadas, entre em contato com a central de atendimento Multi Portal através do telefone: **(11) 4055-1410**, onde profissionais aptos estarão à disposição para seu auxílio.

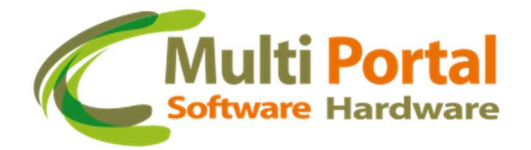

#### Endereço

Rua Getúlio Vargas Filho, 231 - Cidade Vargas

CEP 04318-030 - São Paulo / SP Brasil

www.mportal.com.br

contato@mportal.com.br

+55 11 4055-1410